## PROGRAM DO WYSYŁKI E-DEKLARACJI PIT-11 w roku 2024/2025 CPU Kielce

Celem zainstalowania w/w programu należy pobrać jego spakowaną wersję z lokalizacji:

## http://www.dewon.kielce.com.pl/PIT11-2024/

znajduje się tam plik archiwum 7-Zip: Wysylka\_2024.7z

Plik ten należy wypakować np. do wcześniej stworzonego katalogu C:\Wysylka\_PIT11\_2024

Program wysyłki deklaracji PIT-11 należy zasilić danymi wcześniej wygenerowanymi w programie płacowym: [Program Płacowy ], [ Raporty Płace], [PIT-11(29)], [Start]

Dane do zasilenia programu wysyłki PIT-11 to nic innego, jak wygenerowane przez program płacowy pliki XML, powstające w katalogu XML, będącym podkatalogiem katalogu płacowego. Przed rozpoczęciem generowania w programie płacowym plików XML na rok 2024 warto wcześniej wyczyścić katalog XML z wszystkich plików XML za rok ubiegły.

Pliki XML wygenerowane przez program płacowy należy wgrać do katalogu XML, będącego podkatalogiem katalogu wysyłki PIT-11 (w naszym przykładzie np. C:\Wysylka\_PIT11\_2024\XML).

Program wysyłki PIT-11 uruchamiamy za pomocą pliku **WyslijPIT.exe**. (nie mylić z plikiem o podobnej nazwie **WyslijPIT.exe.config**, który znajduje się w tym samym katalogu ). Plik startowy **WyslijPIT.exe** znajdzie się w katalogu, do którego wypakowano archiwum **Wysylka\_2024.7z**.

Na **rys. 1** pokazano przykładowy ekran otrzymywany po uruchomieniu pliku **WyslijPIT.exe.** Są tam jak widać przygotowane dwa przykładowe pliki XML do wysyłki. (nazwy plików XML pokrywają się z nazwiskami i imionami osób, których PIT-11 są wysyłane na bramkę Ministerstwa Finansów.

- 1. Celem rozpoczęcia wysyłki PIT-11 należy "zahaczyć" osobę/osoby , których PIT-11 chcemy wysyłać.
- Następnie należy nacisnąć przycisk nr 2 [Sortuj/Sprawdź], w przypadku nie stwierdzenia przez program błędów w pliku/plikach XML wiersz z daną osobą/osobami zostanie częściowo podświetlony na zielono (rys.2), pojawi się napis [Gotowy] w kolumnie [Sprawdź i Przygotuj]
- 3. W tym momencie należy włożyć do portu USB komputera nośnik podpisu kwalifikowanego
- 4. Naciskamy przycisk nr 3 [Podpisz], na ekranie pojawi się spis zainstalowanych w komputerze podpisów kwalifikowanych. Należy wybrać właściwy podpis kwalifikowany. Zaleca się zwrócenie szczególnej uwagi na datę ważności podpisu kwalifikowanego, celem uniknięcia pomyłki polegającej na wyborze niewłaściwego bo przeterminowanego podpisu kwalifikowanego.
- 5. Po wybraniu właściwego podpisu kwalifikowanego pojawi się formatka ekranowa, w której należy wpisać **PIN** do podpisu kwalifikowanego.
- 6. Po złożeniu podpisu program zmieni status osoby, plik XML której został podpisany. Przy nazwisku takiej osoby w kolumnie **[Czy Podpisany]** pojawi się napis **[Podpisany]. (rys.3)**
- 7. Naciskamy przycisk [Wyślij do US]. Program zacznie wysyłkę zaznaczonych wierszy. W kolumnie [Wysłany do US (Status)] wyświetlony zostanie informacja o statusie wysyłki nadanej przez serwer Ministerstwa Finansów. Początkowo zostanie nadany status 301 świadczący o rozpoczęciu przez serwer Ministerstwa Finansów przetwarzania otrzymanego pliku/plików XML. Listę możliwych do otrzymania kodów statusów można wyświetlić naciskając dwukrotnie myszką w komórkę z kodem wysyłki. Pojawi się ekran z rys.4. Naciśnięcie przycisku [Tak] spowoduje wyświetlenie opisu kodów statusów wysyłki. (rys.5)

- 8. Co jakiś czas należy sprawdzać, czy nastąpiła zmiana statusu przetwarzania danych wysłanych na serwer Ministerstwa Finansów. Sprawdzenie następuje po naciśnięciu przycisku **[Sprawdz status i Pobierz UPO]**.
- 9. Otrzymanie kodu **200** świadczy o poprawnym zakończeniu przetwarzania dokumentu. Praktyka mówi , iż cały proces przetwarzania może trwać ok. 2 godzin.
- 10. Po otrzymaniu kodu **200** można wydrukować stosowny druk UPO. W tym celu należy dwukrotnie kliknąć w komórkę z napisem **[UPO pobrane]** w wierszu z nazwiskiem danej osoby. Otrzymamy wówczas druk UPO (ekran z **rys.6)**.
- 11. Celem wydrukowania formularza PIT-11 należy dwukrotnie kliknąć myszką w komórkę z nazwiskiem pracownika. Pojawi się ekran druku PIT-11 (**rys.7**).
- 12. Naciśnięcie komórki z numerem referencyjnym powoduje skopiowanie tego numeru do schowka systemu Windows. Można go potem wykorzystać na ekranie z **rys. 9/(pkt.13)**
- 13. Na ekranie z rys.1 na dole znajduje się przycisk koloru niebieskiego [Sprawdź Status i pobierz UPO w internetowej Bramce e-Deklaracji]. Umożliwia on wejście na znaną wszystkim stronę Ministerstwa Finansów (rys.9), gdzie po wpisaniu numeru referencyjnego (wykorzystaj informację z pkt.12) można sprawdzić status wysyłki. Jest to oczywiście opcja dodatkowa, gdyż sam program potrafi sprawdzić ten status. (patrz pkt.8).
- 14. Na ekranie z rys.1 na dole znajduje się przycisk koloru żółtego [Otwórz w internetowej przeglądarce Bramkę e-Deklaracje]. Umożliwia on wejście na znaną wszystkim stronę Ministerstwa Finansów, na której "ręcznie" można wysyłać stosowne pliki XML. Jest to oczywiście opcja dodatkowa, gdyż sam program potrafi je sam wysyłać. (patrz pkt.5,6,7,8).

## WAŻNE INFORMACJE !!!

W sytuacji, jeżeli został wygenerowany i podpisany plik XML dla pracownika i jednocześnie zaszła potrzeba powtórnego wygenerowania tego pliku XML (bo np. zmieniły się dane w karcie rocznej pracownika lub zmienił się jego macierzysty Urząd Skarbowy lub miejsce zamieszkania) wówczas należy:

wejść do katalogu, w którym wgrano program wysyłki deklaracji PIT-11 ( w naszym przypadku jest to katalog np. C:\Wysylka\_PIT11\_2024)

wykasować z niego plik XML ze nieaktualnymi danymi, wgrać właściwy plik XML i ponownie wykonać wszystkie czynności związane z jego wysyłką

Czynności tych nie wolno wykonać, jeśli plik XML został wysłany na bramkę Ministerstwa Finansów (po naciśnięciu przycisku nr 4, rys. 1) i otrzymaniu kodu statusu UPO **301, 302, 303** lub **200** 

Wówczas dozwolona jest tylko korekta dokumentu PIT-11 poprzez bramkę e-Deklaracji, przycisk → [Otwórz w przeglądarce Internetową Bramkę e-Deklaracji]

Otrzymanie kodu **401**, oznacza weryfikację negatywną, należy więc wygenerować powtórnie poprawny plik XML i powtórzyć procedurę jego wysyłki.

Okno programu wysyłki deklaracji PIT-11 można rozszerzać, **rozciągają jego prawy dolny róg.** Jest to przydatne w sytuacji, gdy ustawiona w komputerze rozdzielczość ekranu uniemożliwia prawidłowe wyświetlenie wszystkich przycisków programu.

| 💀 Wysyłka                                   | a Deklaracji P                                    | IT-11 do US ver. 3.01                                                                   |                                                                          |                                                                |                         |          | _                            |         |
|---------------------------------------------|---------------------------------------------------|-----------------------------------------------------------------------------------------|--------------------------------------------------------------------------|----------------------------------------------------------------|-------------------------|----------|------------------------------|---------|
| Lokalizacja p                               | lików Pit-11 X                                    | ML                                                                                      |                                                                          |                                                                |                         | С        | PU Kielce                    |         |
|                                             |                                                   |                                                                                         | C:\ PL_22\ CPU                                                           | 1\ 2024-12-30\ Wysylk                                          | a_3_01\ XML             |          |                              | Wybierz |
| Lokalizacja p                               | lików Pit-11 X                                    | ML przygotowanych do pod                                                                | lpisania podpisem kwalifikowa                                            | nym oraz podpisanych plikóv                                    | w w formacie XADES      |          |                              |         |
|                                             |                                                   |                                                                                         | C.1 FL_221 CFU1 2024                                                     | -12-30\ Wysyika_3_01                                           | AMEX Frzygotowane_FTTy  |          |                              |         |
| Wybór                                       |                                                   | Nazwa PIT-11                                                                            | Sprawdź i<br>Przygotuj                                                   | Czy Podpisany                                                  | Wysłany do US (Status)  | Info/UPO | Numer Refer                  | enc     |
|                                             | UKASZ                                             | 229_PIT-11.xml                                                                          |                                                                          |                                                                |                         |          |                              |         |
|                                             |                                                   | PRZEMYSŁAW_29_PIT-                                                                      | ·11.xml                                                                  |                                                                |                         |          |                              | _       |
|                                             |                                                   |                                                                                         |                                                                          |                                                                |                         |          |                              |         |
|                                             |                                                   |                                                                                         |                                                                          |                                                                |                         |          |                              | _       |
|                                             |                                                   |                                                                                         |                                                                          |                                                                |                         |          |                              | -       |
|                                             |                                                   |                                                                                         |                                                                          |                                                                |                         |          |                              | -       |
|                                             |                                                   |                                                                                         |                                                                          |                                                                |                         |          |                              |         |
|                                             |                                                   |                                                                                         |                                                                          |                                                                |                         |          |                              |         |
|                                             |                                                   |                                                                                         |                                                                          |                                                                |                         |          |                              |         |
| <<br>Zaznacz                                | Wszystko                                          | Odznacz Wszystko                                                                        | Sortuj Alfabetycznie                                                     |                                                                |                         |          | Vydruk i Podgla              | ><br>d  |
| 1. Zazna                                    | acz w Tab                                         | eli powyżej co ma :                                                                     | zostać wysłane do L                                                      | JS.                                                            |                         |          | deklaracji<br>Pit-11 i Pit-4 |         |
| 2, Sortuja                                  | /Sprawdź                                          | Sprawdź popraw                                                                          | mość danych i pogru                                                      | ipuj.                                                          |                         |          |                              |         |
| 3. Podpis                                   | SZ                                                | Podpisz Podpise                                                                         | e <b>m Kw</b> alifikowanym.                                              |                                                                |                         |          |                              |         |
|                                             |                                                   |                                                                                         |                                                                          |                                                                |                         |          |                              |         |
| 4. Wyślij                                   | do US                                             | Wyślij podpisano                                                                        | e deklaracje do US.                                                      |                                                                |                         |          |                              |         |
| 5. Spraw<br>i Pobi                          | dź status<br>ierz UPO                             | Sprawdź status                                                                          | wysyłki i pobierz Ul                                                     | PO.                                                            |                         |          |                              |         |
| Każdą z dek<br>korzystając z<br>Uwaga! nale | laracji w posta<br>z udostępnion<br>zy koniecznie | aci pliku XML można przesła<br>ej przez MF bramki e-Deklar<br>zapisać samodzielnie nume | ać samodzielnie do US za pon<br>acje.<br>r referencyjny takiej wysyłki a | nocą przeglądarki internetowa<br>by móc sprawdzić jej status i | ej,<br>pobrać UPO.      |          |                              |         |
| Otwórz w p                                  | przeglądarce I                                    | ntemetowej Bramkę e-Dekl                                                                | aracje Sprawdź Statu                                                     | is i pobierz UPO w Internetov                                  | vej Bramce e-Deklaracje |          | ZAK                          | OŃCZ    |
| Ctworz w                                    | przegiądarce I                                    | ntemetowej branikę e-Deki                                                               | Sprawdz Statu                                                            | ar poper or o w internetor                                     |                         |          |                              |         |

| 🖳 Wysyłk                               | ka Deklaracji P                                                                                                    | IT-11 do US ver. 3.01                                                                   |                                                                           |                                                              |                         |          | _                            |      |
|----------------------------------------|----------------------------------------------------------------------------------------------------|-----------------------------------------------------------------------------------------|---------------------------------------------------------------------------|--------------------------------------------------------------|-------------------------|----------|------------------------------|------|
| Lokalizacja                            | plików Pit-11 X                                                                                                    | ML                                                                                      |                                                                           |                                                              |                         |          | CPU Kielce                   |      |
|                                        | C:\ PL_22\ CPU\ 2024-12-30\ Wysylka_3_01\ XML okalizacja plików Pt-11 XML przygotowanych do podpisania podpisem kwalifikowanym oraz podpisanych plików w formacie XADES |                                                                                         |                                                                           |                                                              |                         |          |                              |      |
| Lokalizacja                            | plików Pit-11 X                                                                                                    | ML przygotowanych do pod                                                                | pisania podpisem kwalifikowa                                              | nym oraz podpisanych plikóv<br>-12-30) Wysylka 3 01          | w w formacie XADES      |          |                              |      |
|                                        | 1                                                                                                    | <b>`</b>                                                                                |                                                                           | 12-301 Hysyika_3_01                                          |                         |          |                              |      |
| Wybór                                  |                                                                                                    | Nazwa PIT-11                                                                            | Sprawdź i<br>Przygotuj                                                    | Czy Podpisany                                                | Wysłany do US (Status)  | Info/UPO | Numer Refe                   | renc |
|                                        | ŁUKASZ                                                                                                    | _229_PIT-11.xml                                                                         | Gotowy                                                                    |                                                              |                         |          |                              |      |
|                                        |                                                                                                    | PRZEMYSŁAW_29_PIT-                                                                      | -11.xml                                                                   |                                                              |                         |          |                              |      |
|                                        |                                                                                                    |                                                                                         |                                                                           |                                                              |                         |          |                              |      |
|                                        |                                                                                                    |                                                                                         |                                                                           |                                                              |                         |          |                              |      |
|                                        |                                                                                                    |                                                                                         |                                                                           |                                                              |                         |          |                              |      |
|                                        |                                                                                                    |                                                                                         |                                                                           |                                                              |                         |          |                              |      |
|                                        |                                                                                                    |                                                                                         |                                                                           |                                                              |                         |          |                              |      |
|                                        |                                                                                                    |                                                                                         |                                                                           |                                                              |                         |          |                              |      |
|                                        |                                                                                                    |                                                                                         |                                                                           |                                                              |                         |          |                              |      |
|                                        |                                                                                                    |                                                                                         |                                                                           |                                                              |                         |          |                              |      |
| <<br>Zaznacz                           | : Wszystko                                                                                                    | Odznacz Wszystko                                                                        | Sortuj Alfabetycznie                                                      | 7                                                            |                         |          | Wydruk i Podala              | ×    |
| 1. Zazn                                | acz w Tab                                                                                                    | eli powyżej co ma:                                                                      | zostać wysłane do U                                                       | IS.                                                          |                         |          | deklaracji<br>Pit-11 i Pit-4 |      |
| 2, Sortu                               | ij/Sprawdź                                                                                                    | Sprawdź popraw                                                                          | ność danych i pogru                                                       | pui.                                                         |                         |          |                              |      |
| 2.0.1                                  |                                                                                                    |                                                                                         | , i 5 i                                                                   |                                                              |                         |          |                              |      |
| 3. Podp                                | ISZ                                                                                                    | Podpisz Podpise                                                                         | em Kwalifikowanym.                                                        |                                                              |                         |          |                              |      |
|                                        |                                                                                                    |                                                                                         |                                                                           |                                                              |                         |          |                              |      |
| 4. Wyśli                               | ij do US                                                                                                    | Wyślij podpisan                                                                         | e deklaracje do US.                                                       |                                                              |                         |          |                              |      |
| 5. Sprav<br>i Pol                      | wdź status<br>bierz UPO                                                                                                    | Sprawdź status                                                                          | wysyłki i pobierz UF                                                      | 20.                                                          |                         |          |                              |      |
| Każdą z de<br>korzystając<br>Uwaga! na | klaracji w posta<br>z udostępnione<br>leży koniecznie                                                                                                    | aci pliku XML można przesła<br>ej przez MF bramki e-Deklar<br>zapisać samodzielnie nume | ać samodzielnie do US za pom<br>acje.<br>r referencyjny takiej wysyłki al | ocą przeglądarki internetow<br>by móc sprawdzić jej status i | ej,<br>pobrać UPO.      |          |                              |      |
| Otwórz w                               | / przeglądarce                                                                                                    | ntemetowej Bramkę e-Dekl                                                                | aracje Sprawdź Statu                                                      | s i pobierz UPO w Internetov                                 | vej Bramce e-Deklaracje |          | ZAK                          | OŃCZ |
|                                        |                                                                                                    |                                                                                         |                                                                           |                                                              |                         |          |                              |      |

| 🖶 Wysyłka I                                                                                                    | Deklaracji PIT-11 do US ver. 3.01                                                                                                    |                                                  |                                                                |                        |             | - 0                                              | ×      |  |  |
|----------------------------------------------------------------------------------------------------|----------------------------------------------------------------------------------------------------|--------------------------------------------------|----------------------------------------------------------------|------------------------|-------------|--------------------------------------------------|--------|--|--|
| Lokalizacia olików Pit-11 XML CPU Kielce                                                                                    |                                                                                                    |                                                  |                                                                |                        |             |                                                  |        |  |  |
|                                                                                                    |                                                                                                    | C:\ PL_22\ CPU                                   | 1\ 2024-12-30\ Wysylka                                         | _3_01\ XML             |             | W                                                | /bierz |  |  |
| Lokalizacja plików Pit-11 XML przygotowanych do podpisania podpisem kwalifikowanym oraz podpisanych plików w formacie XADES |                                                                                                    |                                                  |                                                                |                        |             |                                                  |        |  |  |
| C:\ PL_22\ CPU\ 2024-12-30\ Wysylka_3_01\ XML\ Przygotowane_P1ty                                                            |                                                                                                    |                                                  |                                                                |                        |             |                                                  |        |  |  |
| Wybór                                                                                                    | Nazwa PIT-11                                                                                                    | Sprawdź i<br>Przygotuj                           | Czy Podpisany                                                  | Wysłany do US (Status) | Info/UPO    | Numer Referenc                                   |        |  |  |
|                                                                                                    | LUKASZ_229_PIT-11.xml                                                                                                    |                                                  |                                                                |                        |             |                                                  |        |  |  |
|                                                                                                    | _PRZEMYSŁAW_29_PIT-11.xml                                                                                                    | Gotowy                                           | Podpisany                                                      | 200 Wysłany            | UPO pobrane | de520                                            |        |  |  |
|                                                                                                    |                                                                                                    |                                                  |                                                                |                        |             |                                                  |        |  |  |
|                                                                                                    |                                                                                                    |                                                  |                                                                |                        |             |                                                  |        |  |  |
|                                                                                                    |                                                                                                    |                                                  |                                                                |                        |             |                                                  |        |  |  |
|                                                                                                    |                                                                                                    |                                                  |                                                                |                        |             |                                                  |        |  |  |
|                                                                                                    |                                                                                                    |                                                  |                                                                |                        |             |                                                  |        |  |  |
|                                                                                                    |                                                                                                    |                                                  |                                                                |                        |             |                                                  |        |  |  |
|                                                                                                    |                                                                                                    |                                                  |                                                                |                        |             |                                                  |        |  |  |
| <                                                                                                    |                                                                                                    |                                                  |                                                                |                        |             | >                                                |        |  |  |
| Zaznacz W                                                                                                    | Sor Odznacz Wszystko                                                                                                    | tuj Alfabetycznie                                |                                                                |                        | ٢           | Wydruk i Podgląd<br>deklaracji<br>Pit-11 i Pit-4 |        |  |  |
| 1. Zazna                                                                                                    | cz w Tabeli powyżej co ma zostać                                                                                                    | ć wysłane do L                                   | JS.                                                            |                        |             |                                                  |        |  |  |
| 2, Sortuj/S                                                                                                    | Sprawdź Sprawdź poprawność                                                                                                    | danych i pogru                                   | ipuj.                                                          |                        |             |                                                  |        |  |  |
| 3. Podpisz                                                                                                    | Podpisz Podpisem Kw                                                                                                    | alifikowanym.                                    |                                                                |                        |             |                                                  |        |  |  |
| -                                                                                                    |                                                                                                    | ,                                                |                                                                |                        |             |                                                  |        |  |  |
| 4. Wyślij d                                                                                                    | 4. Wyślij do US Wyślij podpisane deklaracje do US.                                                                                               |                                                  |                                                                |                        |             |                                                  |        |  |  |
| 5. Sprawd                                                                                                    | ź status Sprawdź status wysy                                                                                                    | ki i pobierz U                                   | PO.                                                            |                        |             |                                                  |        |  |  |
| i Pobie                                                                                                    | rz UPO                                                                                                    |                                                  |                                                                |                        |             |                                                  |        |  |  |
| Każdą z dekla<br>korzystając z u<br>Uwaga! należy                                                                           | racji w postaci pliku XML można przesłać samou<br>udostępnionej przez MF bramki e-Deklaracje,<br>y koniecznie zapisać samodzielnie numer referen | dzielnie do US za pon<br>icyjny takiej wysyłki a | nocą przeglądarki internetowe<br>by móc sprawdzić jej status i | j.<br>pobrać UPO.      |             |                                                  |        |  |  |
| Otwórz w pr                                                                                                    | zeglądarce Internetowej Bramkę e-Deklaracje                                                                                                    | Sprawdź Statu                                    | is i pobierz UPO w Internetow                                  | ej Bramce e-Deklaracje |             | ZAKOŃ                                            | cz     |  |  |

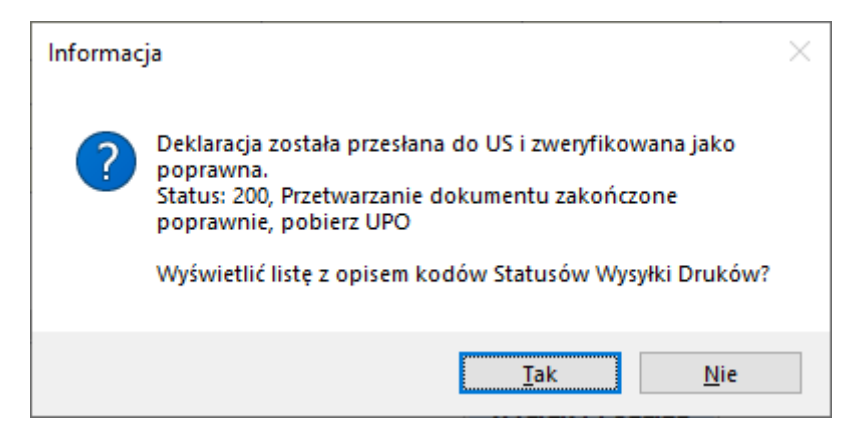

| ≡ Menu 🏠 🏠 Bledy wysylki.pdf                | × + Utwórz           | ⑦ Zaloguj się                                                                                                    | -   | ٥ | ×        |
|---------------------------------------------|----------------------|----------------------------------------------------------------------------------------------------|-----|---|----------|
| Wszystkie narzędzia Edytuj Konwertuj        | Podpis elektroniczny | Znajdž tekst lub narzędzia Q                                                                                                    | . 8 | ē |          |
| Wszystkie narzędzia ×                       |                      | specyfikacje statusów wysyłki:                                                                                                    |     | ^ | ©        |
| Eksportuj plik PDF                          |                      | 100 - Rozpoczęto sesję przesyłania plików.                                                                                                    |     |   | ٦        |
| Edytuj plik PDF                             |                      | 101 - Odebrano X z Y zadeklarowanych plików.                                                                                                    |     | 1 | C        |
| Utwórz plik PDF                             | e.                   | <b>102</b> - Proszę o ponowne przesłanie żądania UPO.                                                                                                    |     |   |          |
| Połącz pliki                                | [Ā]                  | odpowiedzieć na żądanie UPO. W związku z powyższym sugerowane jest powórzenie<br>oprowiedzieć na żądanie UPO. W związku z powyższym sugerowane jest powórzenie<br>oprowanie – poworze przedpie żedowie UPO. Dokłarseja wie została wysława trzeba |     |   |          |
| Organizuj strony                            | ea.                  | operacji – ponowne przestanie zguania OPO. Dewaracja nie zostata wystana, irzeba<br>ponownie ją wysłać.                                                                                                    |     |   |          |
| Oodaj komentarze                            |                      | 110 - Sesja wygasła, nie przesłano zadeklarowanej liczby plików.                                                                                                    |     |   |          |
| Skanuj i wykonaj OCR                        |                      | 120 - Sesja została poprawnie zakończona. Dane zostały poprawnie zapisane. Trwa                                                                                                    |     |   |          |
| Chroń plik PDF                              |                      | werynkacja dokumentu.<br>Dokument jest w trakcie weryfikacji na serwerze Ministerstwa.                                                                                                    |     |   |          |
| Redaguj plik PDF                            |                      | 200 - Przetwarzanie dokumentu zakończone poprawnie, pobierz UPO.                                                                                                    |     |   |          |
| Kompresuj plik PDF                          |                      | Dokument zostat przyjęty przez serwer Ministerstwa i zostanie przekazany do odpowiedaniego<br>Urzędu Skarbowego wskazanego w tym dokumencie. Weryfikacja dokumentu nie wykazała                                                                   |     |   |          |
| Przygotuj formularz                         |                      | blędow. Dla dokumentu zostało wystawione Orzędowe Poswiadczenie Odbioru (OPO).                                                                                                    |     |   | 3        |
| 🔏 Wypełnij i podpisz                        |                      | 300 - Nieprawichowy numer referencyjny.                                                                                                    |     |   |          |
| Konwertuj na PDF                            |                      | 301 - Dokument w trakcie przetwarzania, sprawdź wynik następnej weryfikacji dokumentu.                                                                                                    |     |   | <u>.</u> |
| Pokaż więcej                                |                      | <b>302</b> - Dokument wstępnie przetworzony, sprawdź wynik następnej weryfikacji dokumentu.                                                                                                    |     |   | Č        |
| Konwertuj, edytuj i podpisuj elektronicznie |                      | pomyślnej weryfikacji dokument może otrzymać status 302, 303 lub od razu status 200.                                                                                                    |     |   |          |
| Wersla próbpa                               |                      |                                                                                                    |     |   | Ð        |
|                                             |                      |                                                                                                    |     |   | Q        |
|                                             |                      |                                                                                                    |     |   |          |

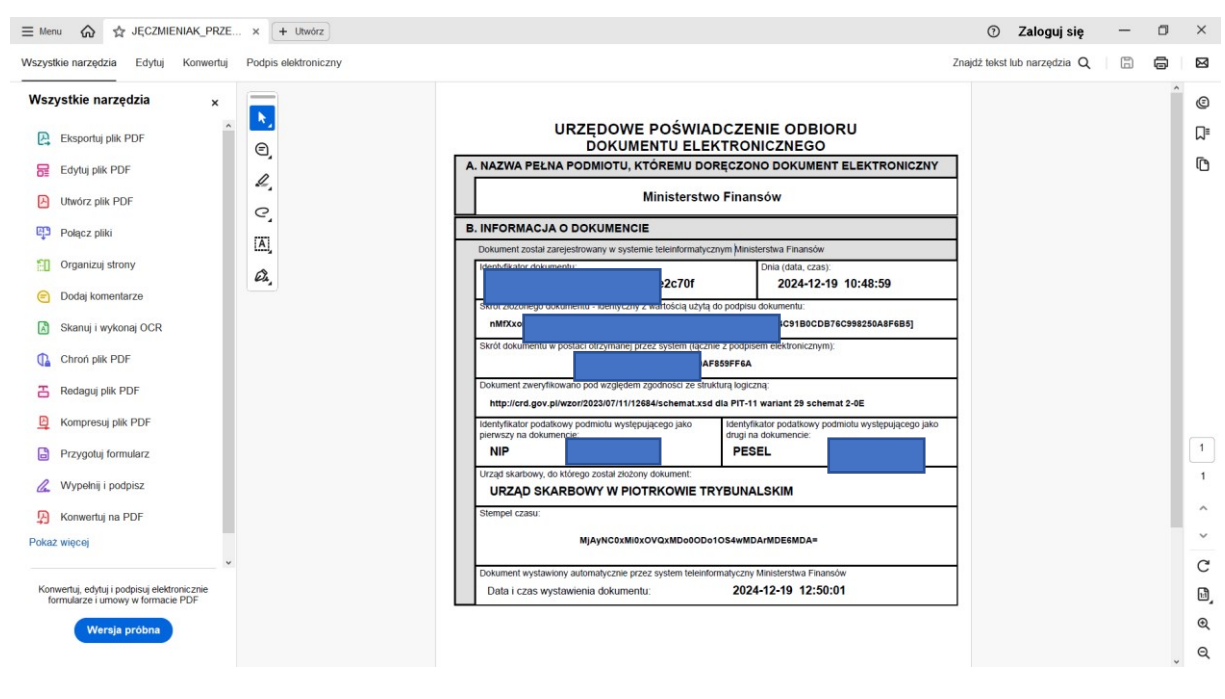

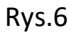

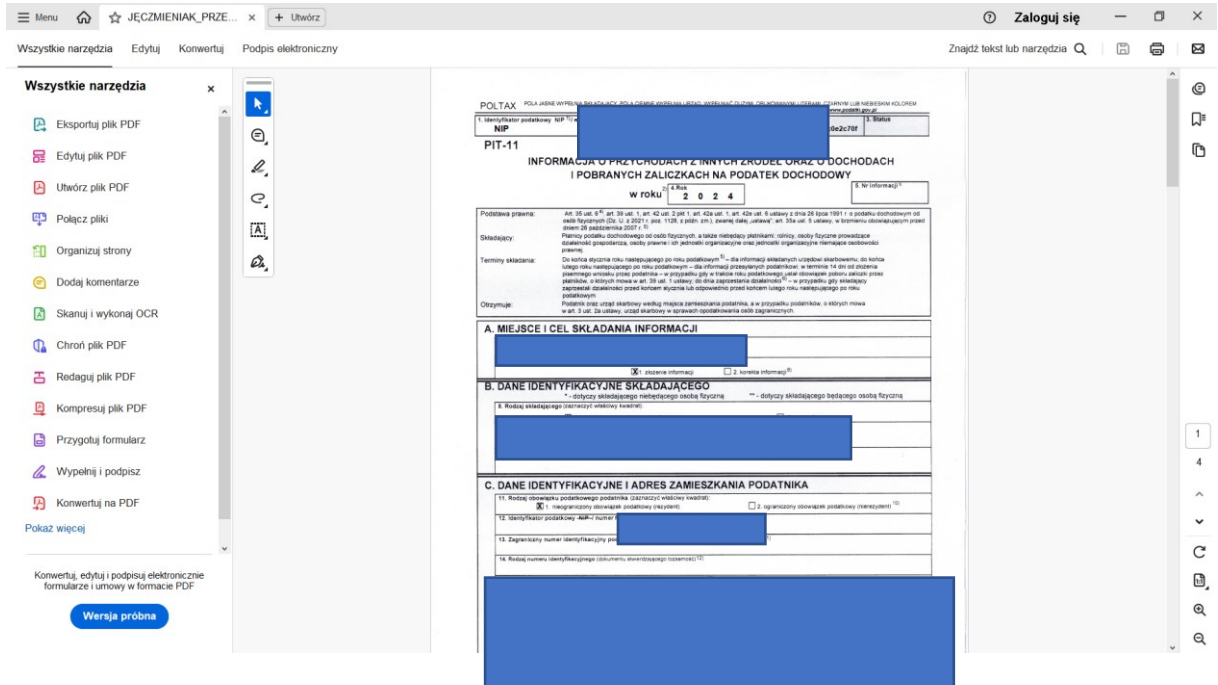

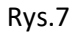

| Informac | ja                                                                                      | × |
|----------|-----------------------------------------------------------------------------------------|---|
| ?        | de520d145a2367168f41790ac0e2c70f<br>Skopiować Numer Referencyjny do schowka? (Ctrl + C) |   |
|          | <u>T</u> ak <u>N</u> ie                                                                 |   |

| 💲 🔞 🗖 🕎 Status e-Dekiaracji x +                                               |            |      |        |     |       |      | -    |      | × |
|-------------------------------------------------------------------------------|------------|------|--------|-----|-------|------|------|------|---|
| C G https://kient-eformularz.mf.gov.pl/declaration-client/status              | Aø.        | ☆    | G      | ¢   | £≡    | œ    | 5    |      | - |
| 题 podatki.gov.pl                                                              |            |      |        |     |       |      |      |      |   |
| Status e-Deklaracji                                                           |            |      |        |     |       |      |      |      |   |
| Aplikacia służy do sprawdzenia statusu wysłanego dokumentu i pobrania Urzedow | wego Pośw  | adcz | renia  | Odł | nior  | u (U | PO). |      |   |
|                                                                               | Nego Fosti | uucz | .crina | Uu. | 51011 | u (0 | -0,  |      |   |
| Numer referencyjny                                                            |            |      |        |     |       |      |      |      |   |
| Wpisz numer                                                                   |            |      |        |     |       |      |      |      |   |
|                                                                               |            |      |        |     |       |      |      |      |   |
| Coveredá etatua                                                               |            |      |        |     |       |      |      |      |   |
| Sprawdź status                                                                |            |      |        |     |       |      |      |      |   |
| Sprawdź status                                                                |            |      |        |     |       |      |      |      |   |
| Sprawdź status<br>Jak sprawdzić status wysłanej e-Deklaracji?                 |            |      |        |     |       |      | + Ro | wiń: |   |
| Sprawdź status<br>Jak sprawdzić status wysłanej e-Deklaracji?                 |            |      |        |     |       |      | + Ro | wiń  |   |

| 💲 🖚 🔲 🕲 Wysyka e-Deklaracji w postaci w x +                                                                                                    |    |   |   |   |     |   |   | - |  | × |  |
|----------------------------------------------------------------------------------------------------|----|---|---|---|-----|---|---|---|--|---|--|
| C G https://klient-eformularz.mf.gov.pl/declaration-client/upload                                                                                                    | Aø | ☆ | G | ¢ | €]≣ | œ | 5 | ~ |  | Ø |  |
| 💟 podatki.gov.pl                                                                                                    |    |   |   |   |     |   |   |   |  |   |  |
| Wysyłka e-Deklaracji w postaci xm                                                                                                    | h  |   |   |   |     |   |   |   |  |   |  |
| Aplikacja służy wyłącznie do podpisania i wysłania poprawnego (zgodnego ze wzorem XSD, kodowanie UTF-8) i<br>kompletnego pliku XML.<br>Nie służy do wysyłania dokumentów w innych formatach (PDF, JSON) oraz dokumentów z załącznikami. |    |   |   |   |     |   |   |   |  |   |  |
| <b>Upuść plik tutaj</b> lub kliknij + Dodaj plik                                                                                                    |    |   |   |   |     |   |   |   |  |   |  |
| Rozszerzenie: xml                                                                                                    |    |   |   |   |     |   |   |   |  | Ŧ |  |